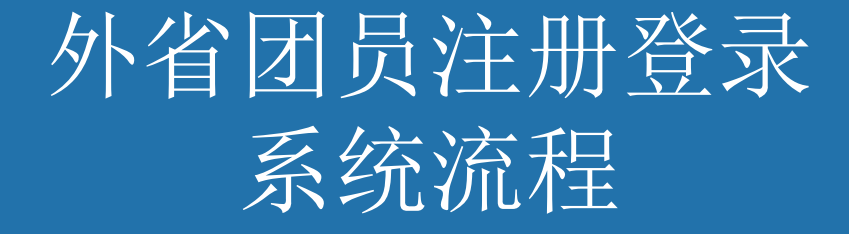

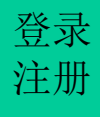

#### 1.外省市团员注册登录"北京共青团"线上 系统

搜索微信公众号: 青春北京 qingchunbeijing54 或扫码下方二维码

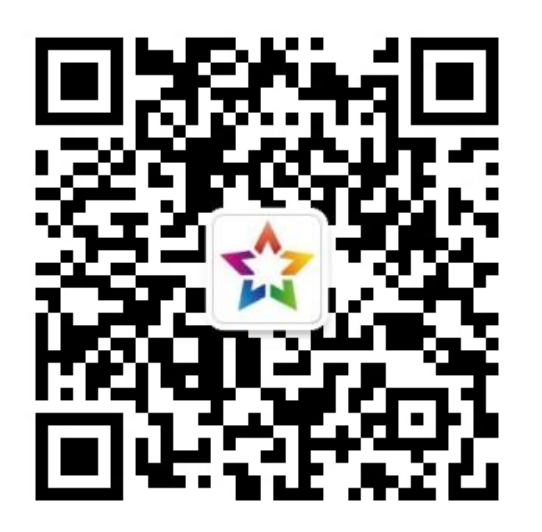

在"线上系统"菜单栏中 点击"北京共青团"

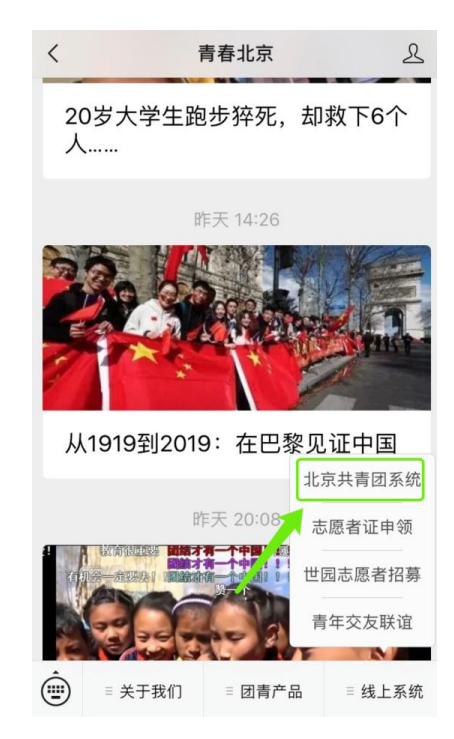

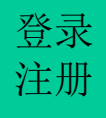

## 1.1 外省市团员注册"北京共青团"线上系统

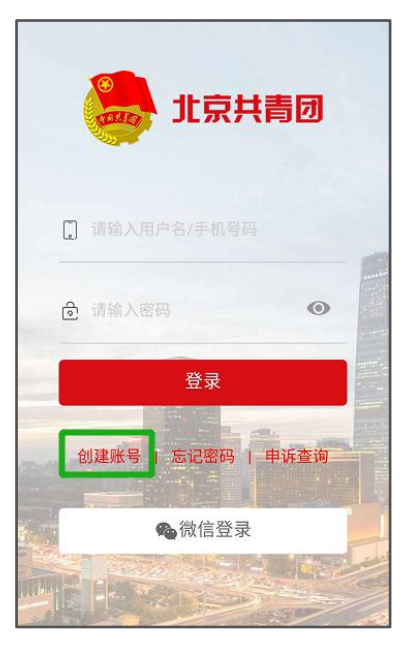

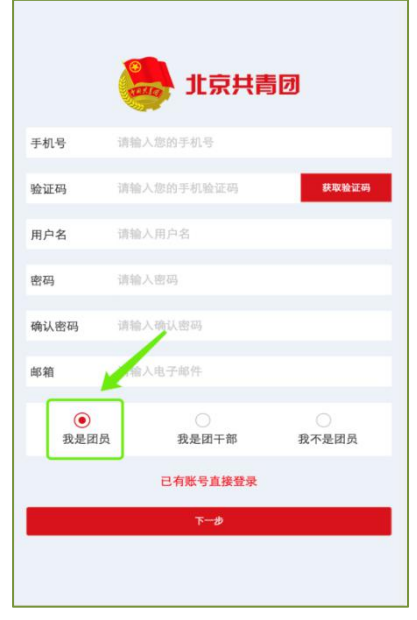

| 1      | 北京共青团          |
|--------|----------------|
| 生名     | 请输入您的姓名        |
| 国家     | 中国             |
| 正件类别   | 内地居民身份证        |
| 正件号码   | 请输入您的身份证号      |
| 政治面貌   |                |
| 民族     |                |
| 最高学历   |                |
| 入团年月   |                |
| 团员编号   | 请输入您的团员编号      |
| 团组织    |                |
| 星否高校学生 | 否 是 )          |
| 沂在地    | 请选择            |
| > 注册成为 | 志愿者(是否在志愿北京注册) |

▶ 点击"创建账户",进行账 户注册

▶用户按照实际情况选择身份:"我是团员"、"我是团员"、"我是团员"、"我是团员"

▶ 注册时,请团员输入真实的姓名和身份证号,否则会影响团组织关系的成功转接转接

▶团员/团干部注册后,需要 所属团组织在电脑端进行相 应的审核/添加操作 登录 注册

# 1.2 团员登录"北京共青团"线上系统

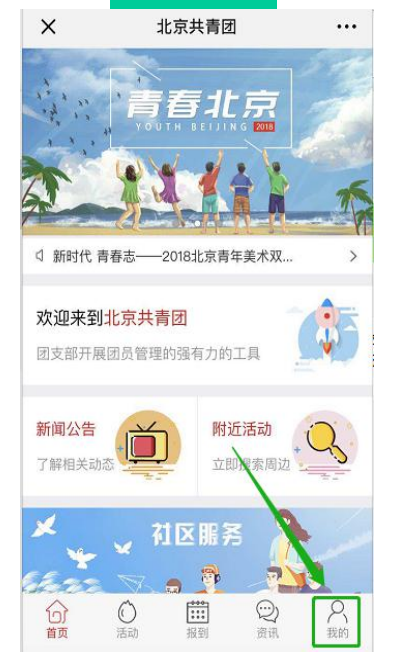

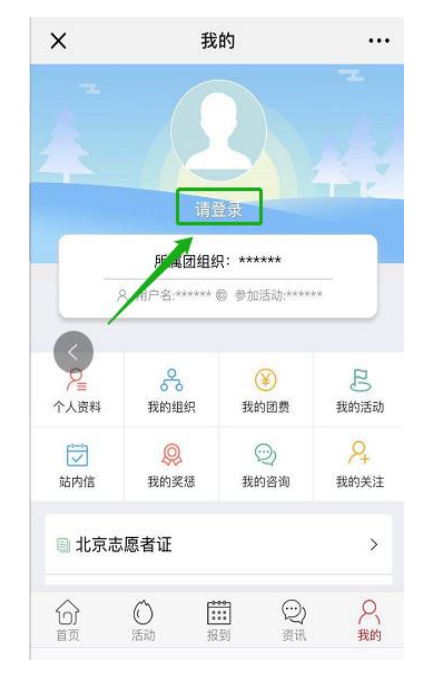

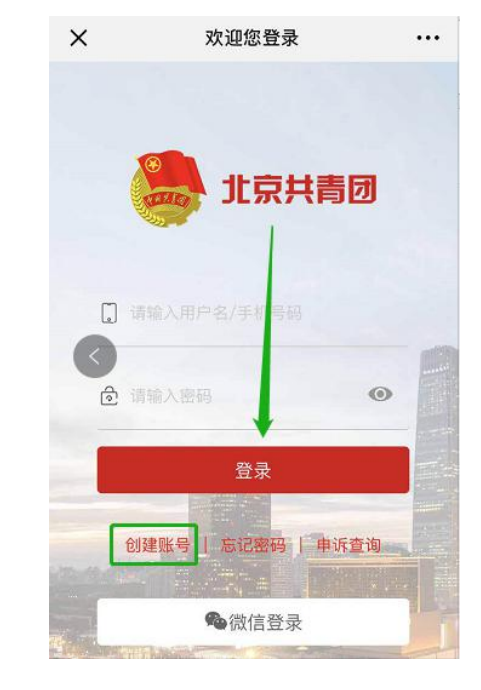

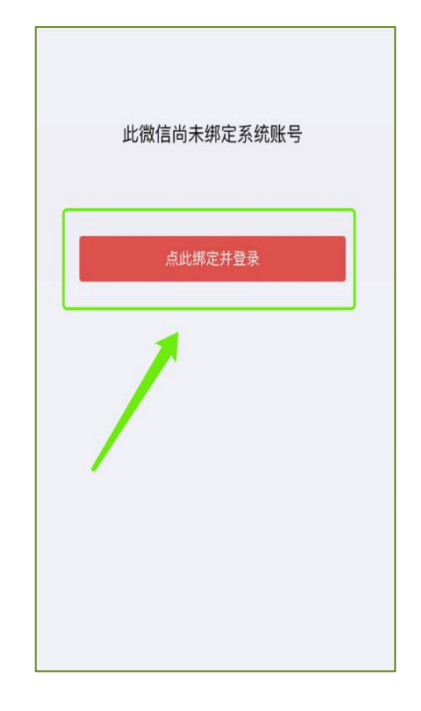

▶ 在"北京共青团"线上系统中, 点击"我的"、"请登录",进入登录 页

▶ 登录有两种方式:
1.用户名/手机号、密码的方式
2.微信登录

▶ 首次使用微信登录,需要输入用户名/手机号、进行账号绑定

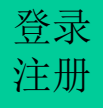

### 2.组织关系接收方团组织(即北京团组织)通过加入申请

组织关系接收方团组织(即北京团组织)登录 "北京共青团系统"团组织账号,在电脑端"我的 团员-》申请加入"列表中,通过外省市团员的加入 申请,外省市团员即注册登录"北京共青团线上系 统"成功。

#### 3. 在外省市系统中提交转入北京申请

北京团组织通过加入申请**至少一天**后,团员应 联系外省市团组织在外省市系统中提交转入北京 申请。

外省市团员在外省市系统上提交转入北京申 请后,北京共青团线上系统会自动将本系统上团 员已注册登录的信息(姓名、身份证号、团员编 号)与外省市转入团员的申请信息(姓名、身份 证号、团员编号)进行复核校验。校验信息无误 后,即给外省市系统发出<u>转移成功</u>的信息。如果 姓名、身份证号、团员编号不一致,北京系统将 向外省市系统发出<u>转移失败</u>的信息。